## **PACONLINE Trading System For Online Clients**

## How To View IDSS Stocks / Indicators

• IDSS Stock indicator can viewed at the STOCK INFO.

| Stock Info/Tracker - CARLSBG × |                        |               |                   |                |  |  |  |  |  |  |  |  |  |  |
|--------------------------------|------------------------|---------------|-------------------|----------------|--|--|--|--|--|--|--|--|--|--|
| Symbol/Code                    |                        |               |                   |                |  |  |  |  |  |  |  |  |  |  |
| 2836 / CARLS                   | <b>BG</b> 🔺 19.260 0.0 | 20 0.10%      |                   |                |  |  |  |  |  |  |  |  |  |  |
|                                |                        |               |                   |                |  |  |  |  |  |  |  |  |  |  |
| Info Time and                  | Sales Business Done    | Price Distrib | ution             |                |  |  |  |  |  |  |  |  |  |  |
| IDIN                           | MYL283600004           |               | Total Sell Trans. |                |  |  |  |  |  |  |  |  |  |  |
| Lot.Size                       | 100                    |               | LACP              | 19.240         |  |  |  |  |  |  |  |  |  |  |
| Shares Issued                  | 305.75M                |               | High Price        | 19.260         |  |  |  |  |  |  |  |  |  |  |
| Mkt. Cap.                      | 5.89B                  |               | Low Price         | 19.260         |  |  |  |  |  |  |  |  |  |  |
| Par Value                      | -                      |               | Day Spread        |                |  |  |  |  |  |  |  |  |  |  |
| Ceiling                        | 25.000                 |               | Market Avg Price  | 19.26000       |  |  |  |  |  |  |  |  |  |  |
| Floor                          | 13.480                 |               | Week High         |                |  |  |  |  |  |  |  |  |  |  |
| Delivery Basis                 |                        |               | Week Low          |                |  |  |  |  |  |  |  |  |  |  |
| Foreign Limit                  |                        |               | Month High        |                |  |  |  |  |  |  |  |  |  |  |
| Foreign                        |                        |               | Month Low         |                |  |  |  |  |  |  |  |  |  |  |
| EDC                            | 0 777                  |               | 52Wk High         | 20.572         |  |  |  |  |  |  |  |  |  |  |
| D/E Datio                      | 0.777                  |               | 52Wk Low          | 13.754         |  |  |  |  |  |  |  |  |  |  |
|                                | 24.700                 |               | 52Wk Spread       | 6 818          |  |  |  |  |  |  |  |  |  |  |
| NIA                            | 0.00                   |               | Туре              | RSS, PDT, IDSS |  |  |  |  |  |  |  |  |  |  |
|                                |                        |               | IDSS Total Vol    |                |  |  |  |  |  |  |  |  |  |  |
|                                |                        |               | IDSS Total Val    |                |  |  |  |  |  |  |  |  |  |  |
|                                |                        |               |                   |                |  |  |  |  |  |  |  |  |  |  |

• To insert IDSS TOTAL VOLUME & IDSS TOTAL VALUE in Paconline quote screen. (a) Click on "COLUMN" icon at quotes screen.

| Quote     | Watchlist-     | Stock Info | - Cha     | 1<br>irt- | S.<br>Buy   | Sell        | E<br>News- | Marke | at- Ord | er Book- | Reports- | Portfolio - | Exchang | e <del>.</del> Se | 🔅<br>ettings C | alculator |     | Logout |           |     |      |
|-----------|----------------|------------|-----------|-----------|-------------|-------------|------------|-------|---------|----------|----------|-------------|---------|-------------------|----------------|-----------|-----|--------|-----------|-----|------|
| BURSA     | 0.000          |            | 71,400    | D         | \$ 353,431  | + 125       |            | 6     | 4       | 5        | 1,807    |             |         |                   |                |           |     | 1 2 3  | 4 5 🖹     | 1   | 12:0 |
| Quote Scr | cen            |            |           |           |             |             |            |       |         |          |          |             |         |                   |                |           |     |        | ≈∎-       | Q D | ×    |
|           | All Stock - So | rt by Name | or Code + | Normal    | Board Lot + | Symbol/Code | Q          |       |         |          |          |             |         |                   |                |           |     | ± €    |           | _   | -1   |
| Symbo     | ol Code        | Open       | Close     | High      | Low         | Bid.Qty     | Bid        | Ask   | Last    | Chg      | Ask.Qty  | Vol         | TOP     | TP                | Open Int       | LACP      | b/s | Chg% L |           | lac | St   |
| CIMB      | 1023           | 6,170      | 6.080     | 6.170     | 6.080       | 11,200      | 6.080      | 6.090 | 6.080   | 0.000    | 8,700    | 12,300      | 0.000   | POP1              | 0              | 6.080     | b   | 0.00   | 2. Column | 5 6 | 4    |
| CIMB-C33  | 102333         | 0.000      | 0.020     | 0.000     | 0.000       | 0           | 0.000      | 0.000 | 0.000   |          | 0        | 0           | 0.000   | POP1              | 0              | 0.020     |     |        | 0         | 0   | A    |
| CIMB-C34  | 102334         | 0.000      | 0.005     | 0.000     | 0.000       | 0           | 0.000      | 0.000 | 0.000   | •        | 0        | 0           | 0.000   | POP1              | 0              | 0.005     |     | -      | 0         | 0   | 4    |
| CIMB-C35  | 102335         | 0.000      | 0.005     | 0.000     | 0.000       | 0           | 0.000      | 0.000 | 0.000   |          | 0        | 0           | 0.000   | POP1              | 0              | 0.005     |     |        | 0         | 0   | A    |

- Image: Source in the second second
- (b) Click the IDSS TOTAL VOL & IDSS TOTAL VAL >> save it.

(c) Order book showing IDSS TOTAL VOL and IDDS TOTAL VAL.

| Quote     | ₩atchlist •   | Stock Is   | nfo <del>•</del> | dil<br>Chart-       | S.<br>Buy | Sell           | News  | - м   | arket • | Order Be | ook- Report | s• Portfo | lio- E | change+ | Ö<br>Setting | js Cald | ulator - Logou | e .              |   |        |
|-----------|---------------|------------|------------------|---------------------|-----------|----------------|-------|-------|---------|----------|-------------|-----------|--------|---------|--------------|---------|----------------|------------------|---|--------|
| BURSA     | 0.000         |            | <b>il</b> 76     | ,100                | \$ 38     | 3,651 +        | 139   | 7     | 4       | 5        | 1,806       |           |        |         |              |         | 1              | 2 3 4 5 🚔        | 1 | 12:18: |
| Quote Scr | een           |            |                  |                     |           |                |       |       |         |          |             |           |        |         |              |         |                | ☆ 🔳 -            | R | ⊐x∟    |
| 881       | All Stock - S | ort by Nar | ne or Cod        | e <del>+</del> Norr | mal Board | Lot - Symbol/C | ode 🔍 |       |         |          |             |           |        |         |              |         | Ŧ              | • • <b>ा</b> • ≪ |   | 12     |
| Symbol    | Code          | Open       | Close            | High                | Low       | Bid.Qty        | Bid   | Ask   | Last.   | Chg      | Ask.Qty     | Vol       | TOP    | TP      | LACP         | Chg%    | DSS Total Val  | IDSS Total Vol   | 1 | Sts    |
| CIMB      | 1023          | 6.170      | 6.080            | 6.170               | 6.080     | 11,200         | 6.080 | 6.090 | 6.080   | 0.000    | 8,700       | 12,300    | 0.000  | POP1    | 6.080        | 0.00    | (              |                  | 0 | A      |
| CIMB-C33  | 102333        | 0.000      | 0.020            | 0.000               | 0.000     | 0              | 0.000 | 0.000 | 0.000   |          |             | 0         | 0.000  | POP1    | 0.020        |         |                | ) (              | 0 | A      |
| CIMB-C34  | 102334        | 0.000      | 0.005            | 0.000               | 0.000     | 0              | 0.000 | 0.000 | 0.000   |          | 0           | 0         | 0.000  | POP1    | 0.005        | -       |                | 9                | 0 | A      |

## **How To Execute IDSS Orders**

• To key-in IDSS sell, a client must TICK IDSS box on the SELL order ticket, otherwise the order will be submitted as a normal sell order where it will check for sufficient stock balance.

|                |                    |              | N 19  | SELL (Limit)  |       |
|----------------|--------------------|--------------|-------|---------------|-------|
| Trading Limit: | MYR 100,846.00     |              |       | 1589 / IWCITY |       |
| Account No.:   | Z00002 - 001 WAH ! | 5ENG - 002   | 0.000 |               |       |
| Stock:         | IWCITY             |              |       | Trx Fees=0    |       |
| Action:        | Sell               | Order Type:  | Limit |               |       |
| Trigger Price: |                    | Disclosed:   |       |               |       |
| Qtyx100:       |                    | Min Qty:     |       |               |       |
| Price:         | 0.680 ~            | Sett. Curr.: | MYR   |               |       |
| Hallelley.     | Day 💊              | Payment:     | ×     |               |       |
| D55            |                    |              |       |               |       |
| Skip Confirm   | nation Pin:        |              |       | SELL          | RESET |

• To close IDSS position, a client must TICK IDSS box on the BUY order ticket, otherwise the client's limit will not be returned or reinstated.

| Trading Limit:<br>Account No.:<br>Stock:                     | MYR 100,846.00<br>ZO0002 - OOI WAH 5<br>IWCITY | ENG - 002                                                         | 2            | BUY (Limit)<br>1589 / IWCITY<br>9,680<br>Trx P |                                                          |
|--------------------------------------------------------------|------------------------------------------------|-------------------------------------------------------------------|--------------|------------------------------------------------|----------------------------------------------------------|
| Action:<br>Trigger Price:<br>Qtyx100:<br>Price:<br>Validibr: | Buy V<br>0.680 V<br>Day V                      | Order Type:<br>Disclosed:<br>Min Qty:<br>Sett. Curr.:<br>Payment: | Limit<br>MYR | ~                                              | Click on this symbol to access<br>full view order ticket |
| DSS                                                          | nation Pin:                                    |                                                                   |              |                                                | BUY RESET                                                |

Note:

An online client is required to click on a full view of the order ticket in order to view the IDSS function.

## How To Manage IDSS Orders

• To view the order status, click ORDER BOOK >> click ORDER STATUS.

|             |                | <u>ц</u>     | -        | 6         |           |             | 0. <del>H</del> 0 |       | -                 |             | _        |                        |               | 2001               | 5            | -          | -              |                  |    |
|-------------|----------------|--------------|----------|-----------|-----------|-------------|-------------------|-------|-------------------|-------------|----------|------------------------|---------------|--------------------|--------------|------------|----------------|------------------|----|
| Quote       | ₩atchlist •    | Stock Info   | - Cha    | 1<br>art+ | s)<br>Buy | is)<br>Sell | mews-             | Marke | et <del>.</del> O | der Book+   | R ports- | Portfolio <del>-</del> | <b>Exchan</b> | je <del>,</del> Se | Ö<br>ettings | Calculator | r+ Logout      |                  |    |
| BURSA 0     | 0.000          |              | 149,4    | 00        | \$ 900,37 | 78 + 1      | 81 8              |       | 6                 | Order Statu | s        |                        |               |                    |              |            | 123            | 4 5 🗎 🕵          | 1  |
| Quote Scree | en             |              |          |           |           |             |                   |       |                   | Order Histo | ry –     |                        |               |                    |              |            |                | ☆ 📃 - 🖳          | ⊐× |
|             | ull Stock + So | ort by Volum | e + Norr | nal Board | Lot - Syr | mbol/Code   | Q                 |       |                   | Order Lon   |          |                        |               |                    |              |            | + ↔            | <b>Ⅲ (</b> • « < | >  |
| Symbol      | Code           | Open         | Close    | High      | Low       | Bid.Qty     | Bid               | Ask   | Last              | -           |          | Vol 🔻                  | TOP           | TP                 | LACP         | Chg%       | IDSS Total Val | IDSS Total Vol   |    |
| CIMB        | 1023           | 6.170        | 6.080    | 6.170     | 6.080     | 11,400      | 6.080             | 6.100 | 6.100             | 0.020       | 8,900    | 42,300                 | 0             | CNT2               | 6.080        | 0.33       | 0              |                  | 0  |
| MAYBANK     | 1155           | 0.000        | 9.020    | 11.020    | 10.460    | 25,200      | 11.000            | 0.000 | 11.000            | 1.980       | 0        | 34,900                 | 11.000        | CNT2               | 9.020        | 21.95      | 68,146         | 6,20             | 00 |
| IWCITY      | 1589           | 0.700        | 0.650    | 0.700     | 0.680     | 0           | 0.000             | 0.000 | 0.680             | 0.030       | 0        | 20,000                 | 0             | CNT2               | 0.650        | 4.62       | 13,800         | 20,00            | 00 |

• Order book showing IDSS order indicator under SUB ORDER TYPE.

| Qu  | iote Screen 🛛 🗙 | Equities P | ortfolio × | Stock In  | fo/Tracker - L | IONFIB  | × Orde   | r Book ×      |        |          |               |          |          |       |      |            |             | ×         |
|-----|-----------------|------------|------------|-----------|----------------|---------|----------|---------------|--------|----------|---------------|----------|----------|-------|------|------------|-------------|-----------|
| All | Account         | ~ A        | ll Order 🔽 | All Excha | iges           |         | Ū        |               |        |          |               |          |          |       |      | ÷          | ।<br>□ (• ∠ | - 22 🗆    |
|     | Acc.No          | Symbol     | OrdTime    | Action    | OrdSubType     | OrdType | Validity | Status 🔺      | OrdQty | OrdPrice | TotalMatchQty | AvgPrice | MatchVal | Last  | Code | OrdDate    | UnmatchQty  | CancelQty |
| 1   | 000000217       | CIMB       | 10:23:25   | Sell      | ;SS;IDSS       | imit    | Day      | Pending Queue | 2,000  | 5.750    | 0             | 0.000    | 0        | 5.750 | 1023 | 02-10-2018 | 2,000       | 0         |
|     | 000000217       | LIONFIB    | 10:22:54   |           |                | imit    | Day      | Pending Queue | 1,000  |          | 0             | 0.000    | 0        | 0.530 | 8486 | 02-10-2018 | 1,000       | 0         |
|     | 000000217       | AFUJIYA    | 09:32:16   | Sell      | ;SS            | imit    | Day      | Pending Queue | 200    | 0.790    | 0             | 0.000    | 0        | 0.795 | 5198 | 02-10-2018 | 200         | 0         |
|     | 000000217       | LCTITAN    | 09:29:25   |           | ;SS;IDSS       | imit    | Day      | Pending Queue | 100    |          |               | 0.000    | 0        |       | 5284 | 02-10-2018 | 100         | 0         |
|     | 000000217       | CIMB       | 10:23:38   | Buy       |                | imit    | Day      | Rejected      | 1,000  | 5.750    | 0             | 0.000    | 0        | 5.750 | 1023 | 02-10-2018 | 1,000       | 0         |
|     | 000000217       | СІМВ       | 09:28:24   | Sell      |                | imit    | Day      | Rejected      | 100    | 0.790    | 0             | 0.000    | 0        | 5.750 | 1023 | 02-10-2018 | 100         | 0         |

• Step to insert SUB ORDER TYPE in the Orderbook. click column >> select SUB ORDER TYPE >> save it.

| Quet            | e v     | (Vatchlist | - Stock I  | nfo •     | Chart-     | S          |           | S<br>Sell  | E<br>lews+ | Mar   | iket •  | Order Br | ook - Ren | ants• Port     | folio - | Eve     | nanoe <del>.</del> | Setting   | s Calo     | 28<br>ulator • |            |              |            |
|-----------------|---------|------------|------------|-----------|------------|------------|-----------|------------|------------|-------|---------|----------|-----------|----------------|---------|---------|--------------------|-----------|------------|----------------|------------|--------------|------------|
| RURSA           | 0.00    | 0          | Otocki     | 117       | 6,200      | \$ 3       | 84,432    | + 140      | Turis.     | 7     | 4       | 5        | 1,8       | 306            | i dino  | CAC     | nongo              | occorrige | ourc       | GIUCO          | 1 2        | 3 4 5        | 8 1        |
| Quote           | Screen  |            |            |           |            |            |           |            |            |       |         |          |           |                |         |         |                    |           |            |                |            | *            | <b>-</b> E |
|                 |         | tock +     | Sort by Na | me or Cod | ie - No    | rmal Board | Lot - Syn | bol/Code   | Q          |       |         |          |           |                |         |         |                    |           |            |                | <b>(+)</b> | ⇔ <b>™</b> ભ |            |
| Sym             | bol     | Code       | Open       | Close     | High       | Low        | Bid.Qty   | Bid        |            | lsk   | Last    | Chg      | Ask.Qty   | Vol            | T       | OP      | TP                 | LACP      | Chg%       | IDSS Tota      | Val        | IDSS Total \ | Vol        |
| СІМВ            |         | 023        | 6,170      | 6.080     | 6.170      | 6.080      | 11,3      | 300 6      | 080        | 6.090 | 6.080   | 0.000    | 8,700     | 12,30          | 0 0     | 0.000   | POP1               | 6.080     | 0.00       |                | 0          |              | 0          |
| CIMB-0          | C33 1   | 02333      | 0.000      | 0.020     | 0.000      | 0.000      |           | 0 0        | .000       | 0.000 | 0.000   |          | 0         |                | 0 (     | 0.000   | POP1               | 0.020     |            |                | 0          |              | 0          |
| CIMB-0          | 34 1    | 02334      | 0.000      | 0.005     | 0.000      | 0.000      |           | 0 0        | .000       | 0.000 | 0.000   |          | 0         |                | 0 0     | 0.000   | POP1               | 0.005     |            |                | 0          |              | 0          |
| CIMB-0          | C35 1   | 02335      | 0.000      | Order     | Book       |            |           |            |            |       |         |          |           |                |         |         |                    | ☆/        |            | X              | 0          |              | 0          |
| CIMB-(          | C36 1   | 02336      | 0.000      |           | count      | _          |           | der 🗸 All  | Exchang    | nes.  | ~       | 133. 而   | 1         |                |         |         |                    |           | ↔ ===      | 4              | 0          |              | 0          |
| CIMB-0          | 37 1    | 02337      | 0.000      | All As    | Accillo    |            | OrdMo     | der M      | Cum        | abal  | 0.4     |          | Action Or | dTuna Validitu |         |         | Statue             | ļ         | 2 <b>1</b> |                | 0          |              | 0          |
| CIMB-(          | 38      | 02338      | 0.000      |           | ACCINO     |            | Oldino    |            | Зун        |       | Olu     |          |           | urype valiuity |         |         | Junio              |           |            | Columns        | 0          |              | 0          |
| CIMB-0          | C39 1   | 02339      | 0.000      | Orde      | r Book is  | empty.     |           |            |            |       |         |          |           |                |         |         |                    |           |            |                | 0          |              | 0          |
| CIMB-(          | C40 1   | 02340      | 0.000      |           |            |            |           |            |            |       |         |          |           |                |         |         |                    |           |            |                | 0          |              | 0          |
| reen<br>Ali Sti | ock + : | Sort by V  | olume + I  | Normal Bo | oard Lot + | Symbol     | /Code     | ۹.         |            |       |         |          |           |                | 6       | olumn ! | Settings           |           |            | _              | ×<br>م     |              | ×          |
| ol              | Cod     | e Op       | en Clos    | e Hig     |            |            | d.Qty     |            | Ask        | Last  | Chg     | Ask.     |           | Vol 🔫          | тс и    | vailab  | le .               |           |            | In Use         |            | d            |            |
|                 | 1023    |            | .170 6.0   | 6.        | 170 6.     | 080        | 11,400    | 6.080      |            |       |         |          | 8,900     | 42,300         | E       | xpDate  |                    | Ξ.,       |            | Acc.No         |            | 0            |            |
| ĸ               | 1155    | 0          | .000 9.0   | 020 11.   |            |            | 25,200    |            | 0.000      |       |         |          |           | 34,900         | E       | xpQty   |                    |           |            | OrdNo          |            | ,200         |            |
|                 | 1589    |            | ,700 0.0   | 550 0.3   |            |            |           | 0.000      | 0.000      |       |         |          |           | 20,000         | s       | ettCurr |                    |           | -5         | Symbo          | 1          | ,000         |            |
|                 | 6947    | 4          | .500 4.    | 500 4.    | 500 4.     |            |           | 0.000      |            |       |         |          | 11,800    | 11,300         | E       | xchg    |                    |           |            | OrdTin         | ne         | 900          |            |
|                 | 1818    |            | 820 7.     | 330 7.1   | 820 7.     | 300        | 600       | 7.810      | 7.820      | 7.820 | 0 -0.01 |          | 94,300    | 8,900          | M       | linQty  |                    |           |            | Action         |            | 0            |            |
|                 | 8761    | 0          | .765 0.7   | Order     | Book       |            |           |            |            | _     |         |          |           |                | D       | isclose | dQty               |           | 4          | OrdTyp         | be         | 0            |            |
|                 | 5010    | 1          | ./00 1.    | All Acc   | ount       |            | All Orde  | er 💙 All E | change     | s.    | ~       | 10 U     |           |                | S       | topLimi | t                  |           |            | Validity       |            |              |            |
|                 | 7054    | 22         | 420 04     |           | Acc.No     |            | OrdNo     |            | Symb       | loi   | OrdTi   | me▼ Ac   | tion Ord  | ype Validity   | R       | ernark  |                    |           | - 2        | Status         |            |              |            |
|                 | 5249    | 1          | 700 14     | Order     | Book is ei | npty.      |           |            |            |       |         |          |           |                | A       | ccNam   | e                  |           |            | OrdQty         | /          | 1.000        |            |
|                 | 7146    | 0          | .130 0.1   |           |            |            |           |            |            |       |         |          |           |                | S       | ettMod  | e                  |           | _          | OrdPri         | ce         |              |            |
|                 | 0065    | 0          | .795 0.7   |           |            |            |           |            |            |       |         |          |           |                |         | rdValu  | e                  |           |            | TotalM         | atchQty    | .000         |            |
|                 |         |            |            |           |            |            |           |            |            |       |         |          |           |                | H       | ACP     |                    |           |            | AvgPn          | ce<br>/al  |              |            |
|                 |         |            | -          |           |            |            |           |            |            |       |         |          |           |                |         | radeCu  | rr                 |           |            | Last           | 7-1        |              |            |
| nfo/Tra         | acker - | IWCITY     |            |           |            |            |           |            |            |       |         |          |           |                |         | rdSub   | vne                |           |            |                |            |              |            |
| ICode           |         |            |            |           |            |            |           |            |            |       |         |          |           |                | 10      |         |                    | -         |            |                |            |              |            |